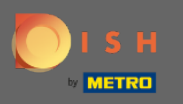

#### () Prvým krokom je prihlásiť sa do svojho účtu DISH a otvoriť DISH Weblisting.

| D I S H WEBLISTING                    |                                                     |                                                          | Cafe Porto<br>Am Schlagbaum 1                                                                                                    | ? |
|---------------------------------------|-----------------------------------------------------|----------------------------------------------------------|----------------------------------------------------------------------------------------------------|---|
|                                       | DOD DASHBOARD PROFILE                               | REVIEWS POSTS                                            |                                                                                                    |   |
| Profile Completeness100%UDDTE PROFILE | Overall rating on Google<br>3.8                     | Rating on other networks<br>Google<br>3.8/5<br>.reviews  | <text><image/><section-header><section-header><text><text><text><text></text></text></text></text></section-header></section-header></text> |   |
|                                       | Contacts Terms of use C<br>© Hospitality Digital 20 | Data privacy Cookie settings<br>20 - All rights reserved |                                                                                                    |   |

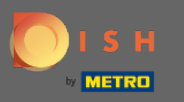

# • Kliknite na ikonu profilu .

| <b>D I S H</b> WEBLISTING |                                                                                                    |                                                                                                    |                                                      | Ca<br>Am Schl                                                                                          | fe Porto<br>lagbaum 1 |
|---------------------------|----------------------------------------------------------------------------------------------------|----------------------------------------------------------------------------------------------------|------------------------------------------------------|----------------------------------------------------------------------------------------------------|-----------------------|
|                           | DashBoard                                                                                                    | PROFILE REVIEW                                                                                                | ) 🚑<br>ws posts                                      |                                                                                                    |                       |
| Profile Cor               | PROFILE Overall rating<br>3.8<br>3.8<br>3.8<br>3.8<br>3.8<br>3.8<br>3.8<br>10 revie<br>Latest reviews<br>5 *<br>4 *<br>3 *<br>2 *<br>1 *<br>MANAGE RE | on Google<br>B<br>ws<br>tendency<br>3 reviews<br>3 reviews<br>3 reviews<br>9 reviews<br>1 review<br>0 reviews | ng on other networks<br>Google<br>3.8/53<br>reviews  | <image/> <image/> <image/> <image/> <section-header><section-header></section-header></section-header> |                       |
|                           | Contacts                                                                                                    | Terms of use Data privacy                                                                                     | <ul> <li>Cookie settings</li> <li>eserved</li> </ul> |                                                                                                    |                       |

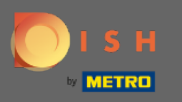

## 2obrazí sa okno, v ktorom kliknite na položku Nastavenia účtu .

| <b>D I S H</b> WEBLISTING           |                                                      |                                                        | Cafe Porto<br>Am Schlagbaum 1                                                                                                    |
|-------------------------------------|------------------------------------------------------|--------------------------------------------------------|----------------------------------------------------------------------------------------------------|
|                                     | DDD Ege<br>DASHBOARD PROFILE                         | REVIEWS POSTS                                          | DISH WEBLISTING<br>Basic<br>Manages your business and                                                                                                    |
| Profile Completeness100%UDATE RADEL | Overall rating on Google<br>3.8                      | Rating on other networks<br>Google<br>3.8/5<br>reviews | reviews in Google Maps and<br>Google Search.<br>VICRADE TO PREMIUM<br>Uprade to DISH Web Listing Premium and enable managing<br>ur business and reviews on additional 25+ directories. |
|                                     | Contacts Terms of use D<br>© Hospitality Digital 20: | ata privacy Cookie settings<br>20-All rights reserved  |                                                                                                    |

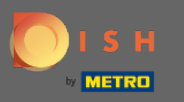

## • Kliknite na Zmeniť heslo .

| DISH WEBLISTING |                                                                                                    | Cafe Porto 🛛 🙆 🕐 |
|-----------------|----------------------------------------------------------------------------------------------------|------------------|
|                 | DDD Profile Reviews Posts                                                                                                    |                  |
|                 | User Profile First Name HD'Ashley Last Name Steele Business e-mail address support@nearseatech.com Ldit profile at Dish                                                                   |                  |
|                 | Change Password of your DISH account, please click the following Link. You will be redirected to the DISH account settings.                                                               |                  |
|                 | Export personal Data<br>You have the right to receive your personal data in a structured, commonly used and machine-readable format in order to transmit it to another con<br>Export data | ntroller         |
|                 | R Delete Account                                                                                                    |                  |

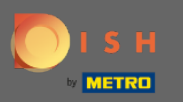

# • Kliknite na Zmeniť heslo.

C

| ISH |                                                                   | ۵ ۵۵۰۰۰۱ ز                               | Our solutions 🔻                            | Addons 🔻 | Pricing | Reso | purces 🔻                                                                                                    | HD*Ashley Steele 🛞            | Henglish English |
|-----|-------------------------------------------------------------------|------------------------------------------|--------------------------------------------|----------|---------|------|----------------------------------------------------------------------------------------------------|-------------------------------|------------------|
|     | Your inform<br>Title<br>Country<br>Germany                        | First name<br>HD*Ashley<br>Role<br>Owner | Last name<br>Steele<br>Language<br>English |          |         |      | Change Email<br>To change the email of your Di-<br>click the button.<br>Current Email : support@nearseat<br>Change Email →<br>Change Password | 5H account, please<br>ech.com |                  |
|     |                                                                   |                                          | Edit                                       |          |         | C    | To change the password of you click the button below.                                                                                         | r DISH account, please        |                  |
|     | Notification<br>Please select thro<br>DISH Updates.<br>Newsletter | Settings<br>ugh which channel yc         | ou want to receive                         |          |         | S    | Change Mobile Num<br>Mobile Number: +491738866325<br>Change Number →                                                                          | nber                          |                  |
|     | SMS                                                               | Push<br>Notific                          | tations                                    |          |         |      | View GDPR Data<br>See all your personal data that<br>keeping.                                                                                 | DISH is currently             |                  |

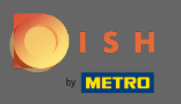

• Najprv zadajte svoje aktuálne heslo.

о і ѕ н

English 🔻

| Password            | ٥    |  |
|---------------------|------|--|
|                     | ٥    |  |
| New Password        |      |  |
|                     | ٥    |  |
| Confirmation        |      |  |
| Back to application | Save |  |

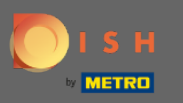

## • Zadajte svoje nové heslo .

🔵 і ѕ н

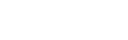

English 🔻

| •••••               |      | ۲ |
|---------------------|------|---|
| Password            |      |   |
|                     |      | ۲ |
| New Password        |      |   |
|                     |      | 0 |
| Confirmation        |      |   |
| Back to application | Save |   |

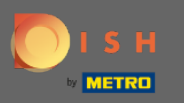

## Potvrďte svoje nové heslo.

🔵 і ѕ н

English 🔻

| •••••               |      | 0 |
|---------------------|------|---|
| Password            |      |   |
| •••••               |      | 0 |
| New Password        |      |   |
|                     |      | ۲ |
| Confirmation        |      |   |
|                     |      |   |
| Back to application | Save |   |

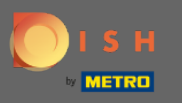

### Po dokončení kliknite na tlačidlo Uložiť.

🔵 і ѕ н

English 🔻

| •••••               | 0    |
|---------------------|------|
| Password            |      |
| ••••••              | 0    |
| New Password        |      |
| *****               | ۲    |
| Confirmation        |      |
|                     |      |
| Back to application | Save |
|                     |      |

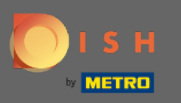

() V hornej časti obrazovky budete upozornení, že vaše heslo bolo úspešne zmenené.

| рі с н |                                 | English 👻 |
|--------|---------------------------------|-----------|
|        | Your password has been updated. |           |
|        | Change Password                 | k         |
|        |                                 | ۲         |
|        | Password                        | ٢         |
|        | Confirmation                    | 0         |
|        | Back to application Save        | e         |